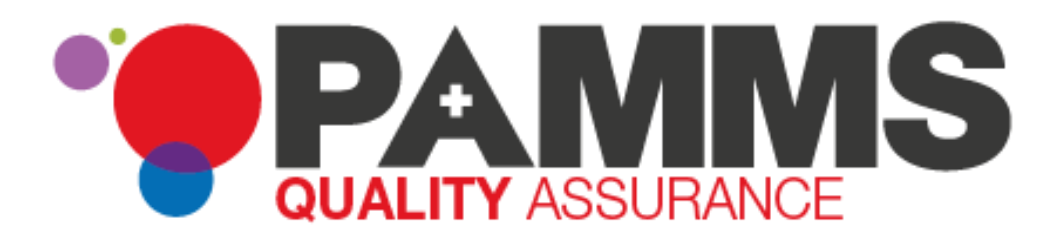

# **PAMMS** Analytics

Document Version 1.03 13 June 2019

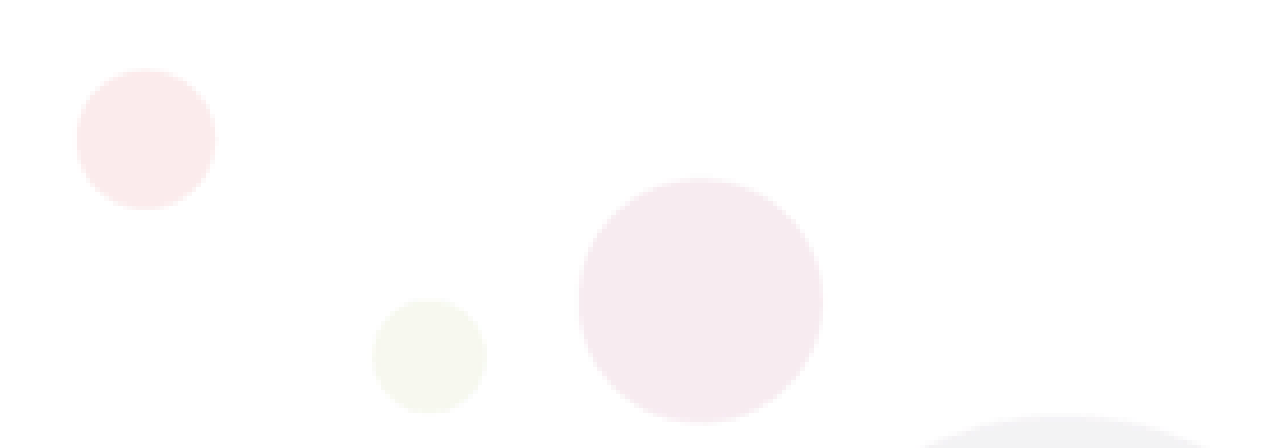

# **Table of Contents**

Press Control key and Click to go directly to the page:

| Tab | le of Contents                             | 2  |
|-----|--------------------------------------------|----|
| 1.  | Introduction                               | 4  |
|     | About This Guide                           | 4  |
|     | What is PAMMS?                             | 4  |
|     | Glossary of Abbreviations                  | 4  |
|     | Conventions                                | 5  |
|     | New to this Release                        | 5  |
|     | Related Documentation                      | 5  |
| 2.  | Preparing to use the Report Viewer         | 6  |
|     | Supported Browsers                         | 6  |
|     | Supported Devices                          | 7  |
| 3.  | Logging in to the Report Viewer            | 8  |
|     | Accessing Report Viewer for the First Time | 8  |
| 4.  | Introduction                               | 10 |
|     | Dashboard Options                          | 10 |
| 5.  | Comparing Care Location Report             | 12 |
|     | Filtering the Report                       | 12 |
|     | Interpreting the Report                    | 13 |
| 6.  | Regional Summary Report                    | 17 |
|     | Filtering the Report                       | 17 |
|     | Interpreting the Report                    | 18 |
| 7.  | CQC and PAMMS Assessment Comparison Report | 23 |
|     | Filtering the Report                       | 23 |
|     | Interpreting the Report                    | 24 |
| 8.  | CQC Assessment Report                      | 26 |
|     | Filtering the Report                       | 26 |

|    | Interpreting the Report | 27 |
|----|-------------------------|----|
| 9. | Further Support         | 0  |

# 1.Introduction

#### **Intended Audience**

This guide is for Care Commissioners and Directors, Heads of Service and Senior Practitioners.

### **About This Guide**

This guide describes the Reporting capability of the Provider Assessment & Market Management Solution, showing you how to view reports summarising PAMMS ADASS and CQC assessment information.

### What is **PAMMS**?

The Provider Assessment & Market Management Solution (PAMMS) is designed to support the data gathering, workflow management and analytic needs of the ADASS organisation in its role as Assessor of the quality of care delivered by Providers of adult social services.

The solution includes web-based tools that allow users to manage the Provider assessment process, to publish completed assessment reports to the internet, and to support the post-assessment action planning process with the Provider. It also includes a sophisticated analytics capability that provides management insights into the assessment process.

Solution functionality is delivered via three distinct, yet closely related, component parts.

- 1. **Assessor Application** An online application used by Assessors that allows for the creation, delivery, and management of Provider assessments. On completion, assessments are automatically rated according to the rating algorithm configured within the application and published to the Assessment Portal.
- 2. **Assessment Portal** A web-based platform via which completed assessment reports are made available to members of the public (in summary form). Following authentication, Provider organisations can view full details of their assessment reports via the Portal. They can then work with their Assessor to create, agree, and deliver action plans to address issues identified during the assessment process.
- 3. **Reporting and Analytics** A set of predefined reports and dashboards that provide managers with the ability to view comparative Provider-focused analyses across participating local authorities with the ability to drill-down from an aggregated view into the underlying detail. An ad-hoc querying capability is also provided that allows the solution data to be interrogated to provide answers to tactical questions as they arise.

| Abbreviation           | Term                                                                                                    |
|------------------------|----------------------------------------------------------------------------------------------------|
| PAMMS                  | Provider Assessment & Market Management Solution                                                            |
| CQC                    | Care Quality Commission                                                                                     |
| Provider               | Agency, Care Provider, Service Provider                                                                     |
| Locality Administrator | PAMMS Administrator for the Location an Assessment is taking place, usually a Local Authority Administrator |

### **Glossary of Abbreviations**

| ADASS Association of Directors of Adult Social Services | ADASS | Association of Directors of Adult Social Services |
|---------------------------------------------------------|-------|---------------------------------------------------|
|---------------------------------------------------------|-------|---------------------------------------------------|

# Conventions

| Convention                                                      | Explanation                                                                                   |
|-----------------------------------------------------------------|-----------------------------------------------------------------------------------------------|
|                                                                 | Highlight activity on the screen                                                              |
|                                                                 | Highlight linked functionality on the screen                                                  |
| <ol> <li>First do Command</li> <li>Then do Option if</li> </ol> | Numerically Ordered procedures or<br>descriptions which include screen<br>Commands or Options |
| 1 2<br>3                                                        | Procedural Steps highlighted on screen                                                        |
| Commands or<br>Options                                          | Commands, Labels or Options                                                                   |
| <b> </b>                                                        | Important Information                                                                         |

### New to this Release

Current Release 2016.2.0.276.

### **Related Documentation**

PAMMS Provider Guide.

PAMMS Assessor Guide.

PAMMS Administrator Guide.

# 2. Preparing to use the Report Viewer

The PAMMS Assessor Application is hosted in the cloud and delivered over a secure web connection via a browser on your device.

### **Supported Browsers**

We recommend using the latest (but not beta or test version) releases of Chrome or Firefox. The following browsers are currently supported:

- Internet Explorer v10 and above
- Google Chrome v49 and above
- Mozilla Firefox v44 and above

PAMMS may work on older versions of these browsers or other browsers but we can't verify or support those installations. HAS Technology always recommend using newer browsers as they are more secure. The currently deployed version of PAMMS is not supported on the Microsoft Edge browser.

You should ensure that browser properties are set to allow JavaScript to be run by sites that you visit. This setting is accessed in a different way for each browser type.

#### **Google Chrome**

#### Select Settings⇒Advanced⇒Privacy & Security⇒Content Settings⇒JavaScript Allowed.

|           | ۹                 | Search settings                                     |   |
|-----------|-------------------|-----------------------------------------------------|---|
|           | ÷                 | Content Settings                                    | 0 |
|           | ٩                 | Cookies<br>Allow sites to save and read cookie data | • |
|           | 0                 | Location<br>Ask before accessing                    | • |
|           |                   | Camera<br>Ask before accessing                      | • |
|           | Ŷ                 | Microphone<br>Ask before accessing                  | • |
|           | Ŵ                 | Notifications<br>Ask before sending                 | • |
| $\langle$ | $\langle \rangle$ | JavaScript<br>Allowed                               | • |
|           | *                 | Flash<br>Ask first                                  | • |

#### **Mozilla Firefox**

In the address bar, type **autoconfigure** and press **Enter**. Click the **I accept the risk button**.

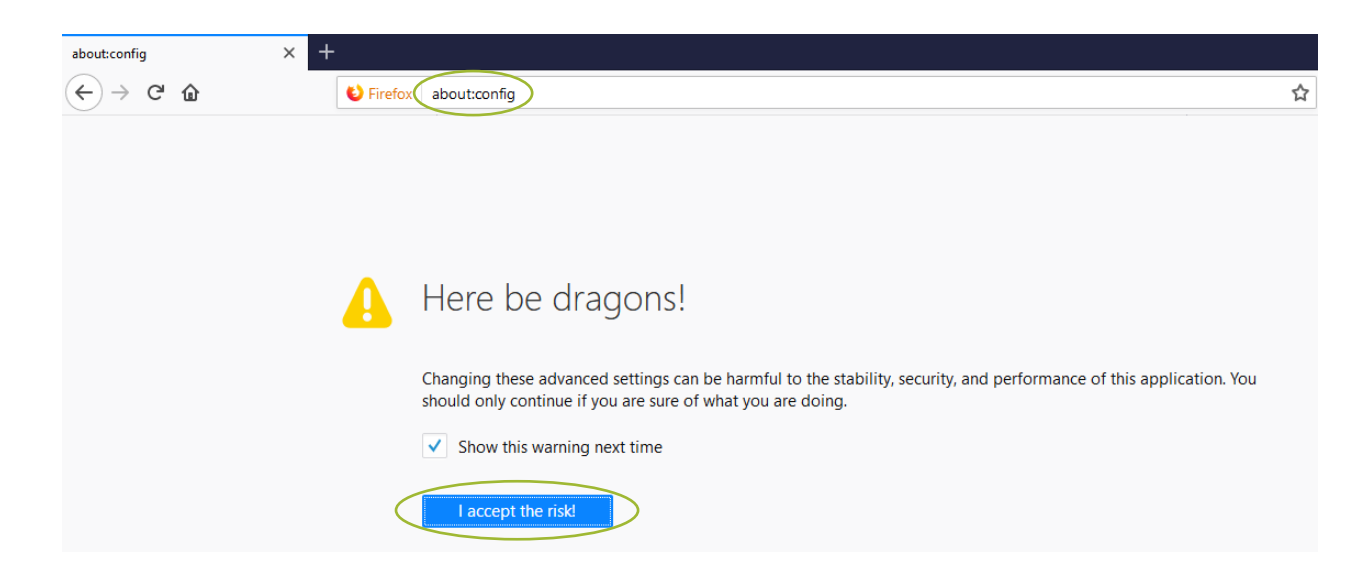

In the search box, type **JavaScript. Enabled**.

Check that the **Value** is showing as **true**, otherwise **right click** and select **Toggle** to change it (**Reload** the page if you Toggle the setting).

| about:config                        |                      |          |         |          |                    |   |
|-------------------------------------|----------------------|----------|---------|----------|--------------------|---|
| (⊂) <sup>(</sup> C) <sup>(</sup> C) | Sirefox about:config |          |         |          |                    | ☆ |
| Sea <u>r</u> ch: javascript.enabled |                      |          |         |          |                    |   |
| Preference Name                     |                      | ▼ Status | Туре    | Value    |                    |   |
| javascript.enabled                  |                      | default  | boolean | true     |                    |   |
|                                     |                      |          |         | $\smile$ | loggle             |   |
|                                     |                      |          |         |          | <u>С</u> ору       |   |
|                                     |                      |          |         |          | Copy <u>N</u> ame  |   |
|                                     |                      |          |         |          | Copy <u>V</u> alue |   |
|                                     |                      |          |         |          | Ne <u>w</u> >      |   |
|                                     |                      |          |         |          | Reset              |   |

### **Supported Devices**

Devices running the following Operating Systems are supported:

- Windows v7 and above
- Linux
- Android v4 and above

All devices should have a minimum screen size of 4 inches.

The currently deployed version of PAMMS does not run on devices running the Apple iOS platform.

Reports detailing large amounts of information will require a good internet connection.

# **3.Logging in to the Report Viewer**

Contact your Locality Administrator to gain access to PAMMS Analytics.

# **Accessing Report Viewer for the First Time**

A user account for the Report Viewer will be set up for you by a Locality Administrator. They will send you an email with your login credentials and the **URL link** to access the site for your region. Paste the URL into your web browser address bar and login with your **Username** and **Password**. You can bookmark the page in your web browser for future access.

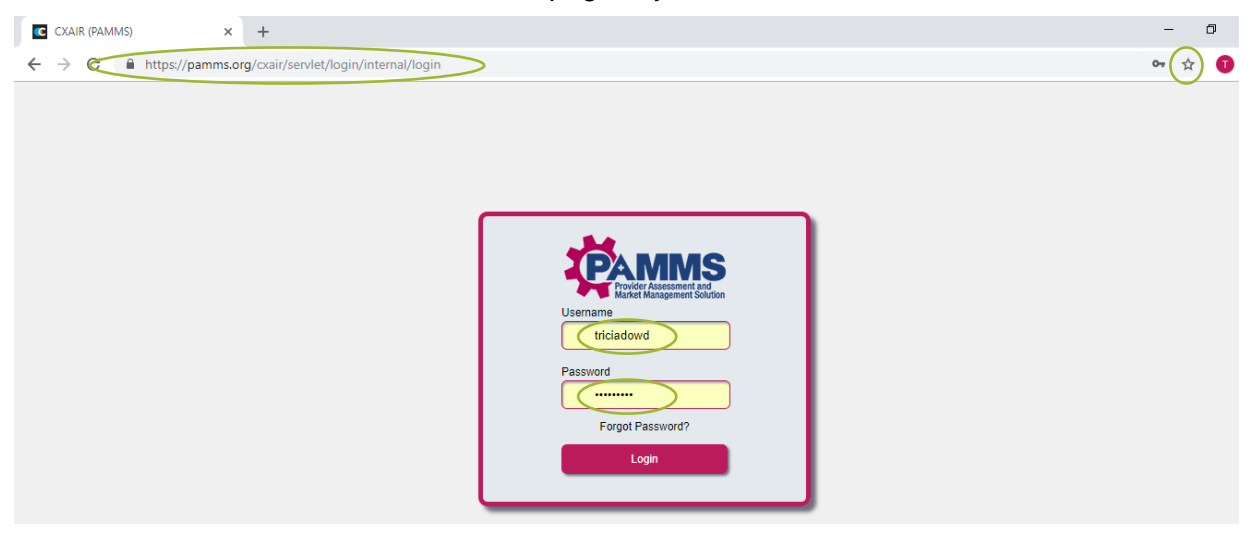

After you have logged in successfully, **Log Out** of the application and return to the login page.

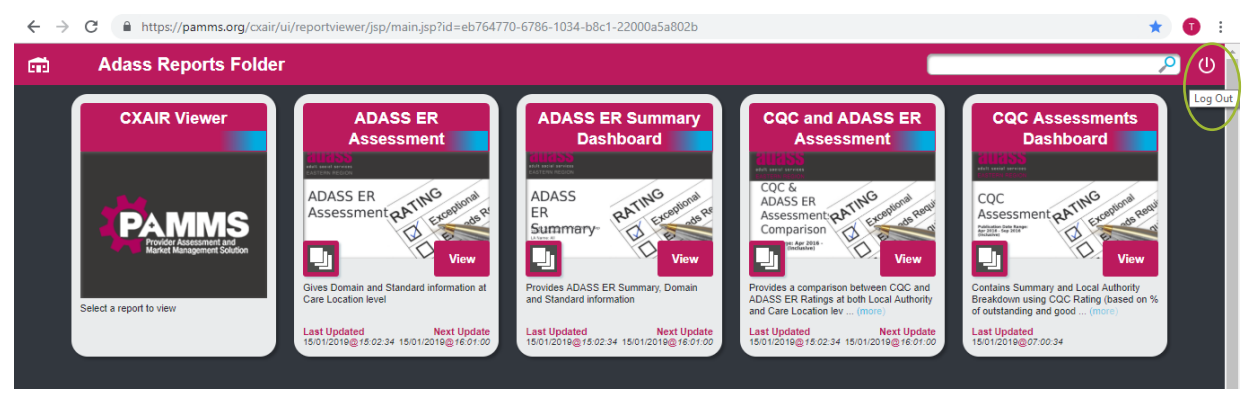

Select the Forgot Password option.

|                                                       | 1 |
|-------------------------------------------------------|---|
| Provider Assessment and<br>Market Management Solution | L |
| Username<br>triciadowd                                |   |
| Password                                              | L |
|                                                       |   |
| Forgot Password?                                      |   |
| Login                                                 |   |

You will receive an email with a **link** to reset your password. If you do not receive this in your Inbox, check your Junk Email folder.

| Sent Items                                                                                                    | 89                                                                                                    | ి ↑                                                                                                    | ↓ ÷                                                                                                    | ?SPAM? CXAIR Re                                                                                                    | set Pa                                                                                               | Æ                                                                            |                                                                                               |                       | ×   |
|----------------------------------------------------------------------------------------------------|----------------------------------------------------------------------------------------------------|----------------------------------------------------------------------------------------------------|----------------------------------------------------------------------------------------------------|----------------------------------------------------------------------------------------------------|----------------------------------------------------------------------------------------------------|------------------------------------------------------------------------------|-----------------------------------------------------------------------------------------------|-----------------------|-----|
| Deleted Items                                                                                                    | File                                                                                                    | Message                                                                                                    | Help                                                                                                    | ADOBE PDF                                                                                                    | Qт                                                                                                   | ell me wh                                                                    | at you wa                                                                                     | nt to do              | )   |
| <ul> <li>Tricia.Dowd</li> <li>Conversation F</li> <li>Inbox 611</li> <li>Confluence</li> <li>News</li> <li>Tech Auth Re</li> <li>Useful Ref</li> <li>Slack Notificati</li> <li>Drafts [20]</li> <li>Deleted Items</li> <li>Archive</li> </ul> | File<br>R<br>To<br>Retention P<br>I This iten<br>Links am<br>functior<br>This mes<br>< <u>https:/</u><br>passwor<br>1be2f57 | Message<br>Tue 15/01/2<br>root <ro<br>?SPAM? C)<br/>olicy Junk E<br/>n will expire i<br/>do other func<br/>ality, move t<br/>ssage was ma<br/>//pamms.ou<br/>dresetcode<br/>066243ef8</ro<br> | Help<br>1019 16:04<br>ot@ip-10<br>(AIR Reset I<br>mail (30 day<br>n 29 days. T<br>tionality ha<br>his message<br>rked as spar-<br>rg/cxair/se<br>=2191cba | ADOBE PDF<br>-121-142-217.eu<br>Password<br>ys) E<br>ro keep this item lor<br>we been disabled in<br>to the inbox.<br>sm using a junk filte<br>ervlet/login/inter<br>88e69bd8252eaf; | ↓ Tr<br>I-west-1.<br>ixpires 14<br>ger apply<br>this messa<br>tr other that<br>mal/reset<br>228274ec | compute<br>compute<br>y/02/2019<br>a different<br>age. To turn<br>an the Out | e.internal<br>e.internal<br>c. Retention<br>n on that<br>look Junk E<br><u>d?</u><br>7d592074 | Policy.<br>mail filte | er. |
| Outbox<br>Retain<br>RSS Feeds<br>VS Notification                                                                                                    |                                                                                                    |                                                                                                    |                                                                                                    |                                                                                                    |                                                                                                    |                                                                              |                                                                                               |                       |     |

# **4.Introduction**

The PAMMS Report Viewer provides four report types for your region:

- 1. Assessment Dashboard view Outcome and Standard results for Locations in your selected Local Authority areas
- 2. **Summary Dashboard** compare Outcome and Standard results for different Local Authorities in your region
- 3. CQC and PAMMS ADASS Comparison compare CQC and PAMMS Adass Assessment Results
- CQC Assessment Dashboard View CQC Ratings for selected Local Authorities or Locations

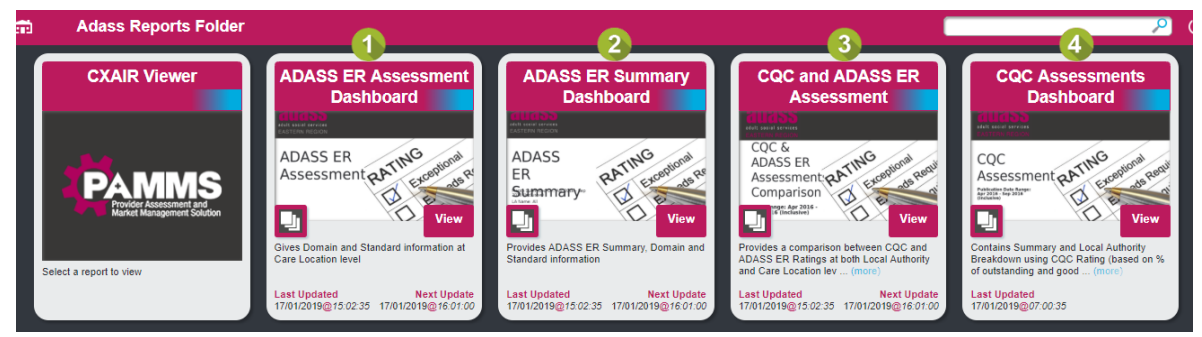

# **Dashboard Options**

Standard Dashboard options are available when you **View** a report.

- 1. **Home** return to the Home page
- First Report goes to the first page of the report if viewing numerous Local Authorities or Locations
- Previous Report go to the last page viewed if viewing numerous Local Authorities or Locations
- 4. Next Report go to the next page if viewing numerous Local Authorities or Locations
- 5. **Last Report** goes to the last page of the report if viewing numerous Local Authorities or Locations
- 6. **Back to Folder** -- return to the Home page displaying the Reports Folder from within a report
- 7. View Comments these are usually comments from the Regional Administrator, for example, notifications that reports have been updated
- 8. **Print** Print a Report, this can be graphical or detailed information (depending on the type of report displayed)

| Frint<br>rotal 1 sheet | of paper                |                                                                                                    | og beskillinger formæljæferen joge                                                                                                    | (a)at webit (2+2+9+ +(2)(2+2                                                                                    |   | Print<br>Total 1 sheet | 1 of paper        |           |                                                                                                    | прырала жүсалынун, өчүргө   | er_repit_polgik=tel/tel=628-729-948-e80 | Sectoria                      |
|------------------------|-------------------------|----------------------------------------------------------------------------------------------------|----------------------------------------------------------------------------------------------------|----------------------------------------------------------------------------------------------------|---|------------------------|-------------------|-----------|----------------------------------------------------------------------------------------------------|-----------------------------|-----------------------------------------|-------------------------------|
|                        | Tries Excess            | Care Location Co<br>becket                                                                                                    | omparison                                                                                                    |                                                                                                    |   |                        | Print Ca          | ncel land | 1 2 3 4 + 10 20 30 30                                                                                           |                             |                                         |                               |
|                        |                         |                                                                                                    |                                                                                                    |                                                                                                    |   |                        |                   |           | Louis and the second second second second second second second second second second second second second second | Landon rano                 | Location local distinantly              | Provider name                 |
| ocstration             | ENDINEA MINOCIA UND L   |                                                                                                    | tatan ana amaran                                                                                                    | COLUMN TO A COLUMN                                                                                              |   | Destination            | -                 |           | *                                                                                                    | *                           | •                                       | *                             |
|                        | Change.                 | formular balls for                                                                                                    | And Add Add Add Add Add Add Add Add Add                                                                                                    |                                                                                                    |   |                        | Burners           |           | 1-10468.001                                                                                                    | Salidbury Posiciential Hime | Noriak                                  | Or Sucits Negled and Partners |
|                        |                         |                                                                                                    | Annual and an and                                                                                                    |                                                                                                    |   |                        | Change            |           | 1-100083001                                                                                                    | Selabory Residential Home   | Norfalk                                 | Or Bunits Nagoul and Partners |
| Pages                  | <ul> <li>All</li> </ul> | Provide and the second second se                                                                                                    | ter television                                                                                                    |                                                                                                    |   |                        |                   |           | 1-10006.8201                                                                                                    | Salibury Holicentia Helma   | NOTOR                                   | or suma hagas and version     |
|                        |                         | New York Wildow Sector 1                                                                                                    | Name and Address of the Owner of the Owner o | the second second second second second second second second second second second second second second second se |   |                        |                   |           | 1-(0012320)                                                                                                    | Californy Fastored at lares | Norta B.                                | Dr Dunits Neggel and Permets  |
|                        | O MIRANIA               | Restriction and address                                                                                                    |                                                                                                    | 2                                                                                                    |   | Mages                  | IA 🕘              |           | 1 1968 001                                                                                                    | Robberg Rescaled at Name    | Norfalk                                 | In Nucle Negative Partners    |
|                        |                         |                                                                                                    | 10.1                                                                                                    | i                                                                                                    |   |                        | O 03 14 8 11-18   | _         | 1-1387900859                                                                                                    | Lyde Die Cruft              | Norly B                                 | None Care (Services) United   |
| Copies                 | 1                       |                                                                                                    |                                                                                                    |                                                                                                    |   |                        | 0                 |           | 1-1351930859                                                                                                    | Lyde Dvs Coart              | Norfolk.                                | None Eare (Services)/Limited  |
|                        |                         |                                                                                                    |                                                                                                    |                                                                                                    |   |                        |                   |           | 1-1387930859                                                                                                    | Lydia Dva Court             | Norfalk                                 | None Eare (Services)/Linited  |
| Logost                 | Landacaga v             |                                                                                                    |                                                                                                    | Brow + + C                                                                                                    |   | Copera                 | 1                 |           | 1.735 (\$ 2.850                                                                                                 | ty ko two Good              | Norfalk                                 | None Gare (Nervises) Landed   |
|                        |                         |                                                                                                    |                                                                                                    |                                                                                                    |   |                        |                   | _         | 1 136-9 2000                                                                                                    | Tyle Par Dard               | Norfolk                                 | New Gen(Nervers)) and d       |
| Colour                 | Diack and white 🔹 💌     |                                                                                                    |                                                                                                    |                                                                                                    |   | Layout                 | Landacape         |           | 1-205K05240                                                                                                    | Dates Terbert Rocke         | Nariak                                  | None Care (Sevices)/Linited   |
|                        |                         |                                                                                                    |                                                                                                    |                                                                                                    |   |                        |                   | _         | 1-055063040                                                                                                    | Rainey Hectord House        | Norfalk                                 | Nona Care (Revised) Linited   |
| More setting:          | v                       |                                                                                                    |                                                                                                    |                                                                                                    |   | Colour                 | Block and setting |           | 1-065665240                                                                                                    | Earlog Harbort House        | Norfalk                                 | Nona Care (Services)/Linked   |
|                        |                         |                                                                                                    |                                                                                                    |                                                                                                    |   |                        |                   |           | 1-255685240                                                                                                    | Salvy Noted Rose            | Norfalk                                 | None Gare (Services) Limited  |
| White Lang-op          | stan Bologue            |                                                                                                    |                                                                                                    |                                                                                                    | - |                        |                   |           | 1-05565040                                                                                                    | Dates Terbert Recen         | Nortalk.                                | None Care (Service) (United   |
|                        |                         |                                                                                                    |                                                                                                    |                                                                                                    |   | More setting           |                   | ~         | 1-205870683                                                                                                    | Rebecce Court               | Norfalk.                                | Note Care (Services)/Limited  |
|                        |                         | a series and a series of the series of the s | OS MANADOLINO                                                                                                    |                                                                                                    |   |                        |                   | _         | 1-065670683                                                                                                    | Reference Court             | Norfalk                                 | None Cons(Rev/ani)Linited     |
|                        |                         |                                                                                                    |                                                                                                    |                                                                                                    |   | Print using st         | rstem dialogue    |           | 1.01943043                                                                                                    | Referen Court               | Norfy k                                 | None Care Devices Linked      |
|                        |                         |                                                                                                    |                                                                                                    |                                                                                                    |   | (Col+Shift+P           |                   |           |                                                                                                    |                             |                                         |                               |

9. **Export** – export a report. You have the option to export as a **html** file, **pdf** document or **image** (depending on the type of report displayed)

| Export              |                  |
|---------------------|------------------|
| Export As<br>HTML * |                  |
| Report Options      | Document Options |
| Slose               | Export           |

10. Log Out – log out of the Report Viewer

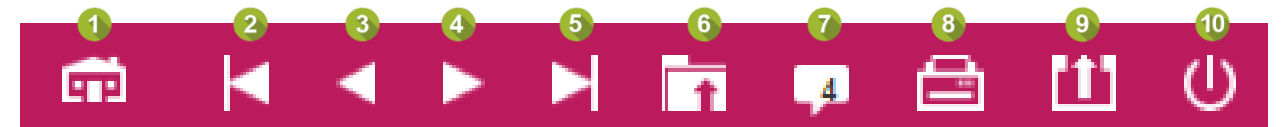

# **5.Comparing Care Location Report**

The ADASS ER Assessment report enables you to compare individual locations to other locations in the selected area. Select **View**.

| ŵ | Adass Reports Folder                                                                                                    | r                                                                                                    |                                                                                                    |                                                                                                    | <u>ب</u> (ل                                                                                                    |
|---|----------------------------------------------------------------------------------------------------|----------------------------------------------------------------------------------------------------|----------------------------------------------------------------------------------------------------|----------------------------------------------------------------------------------------------------|----------------------------------------------------------------------------------------------------|
| Í | CXAIR Viewer                                                                                                    | ADASS ER<br>Assessment                                                                                                    | ADASS ER Summary<br>Dashboard                                                                                                    | CQC and ADASS ER<br>Assessment                                                                                                    | CQC Assessments<br>Dashboard                                                                                                    |
|   | Contraction of the second second seco | ADASS ER<br>Assessment of the contract of the contract of the con | ADASS<br>Exammery:<br>Provides ADASS Resummery:<br>Provides ADASS Resummery:<br>Provides ADASS Resummery:<br>Domain<br>and Standard Information<br>Last Updated<br>Iso1201eg 16 02.33 (1501/201eg 17.07.05) | ADASS EVALUATION at Long at the control of the control of the cont | COC<br>Assessment and the second and the second and th |

Select the **Show Filters** >> icon:

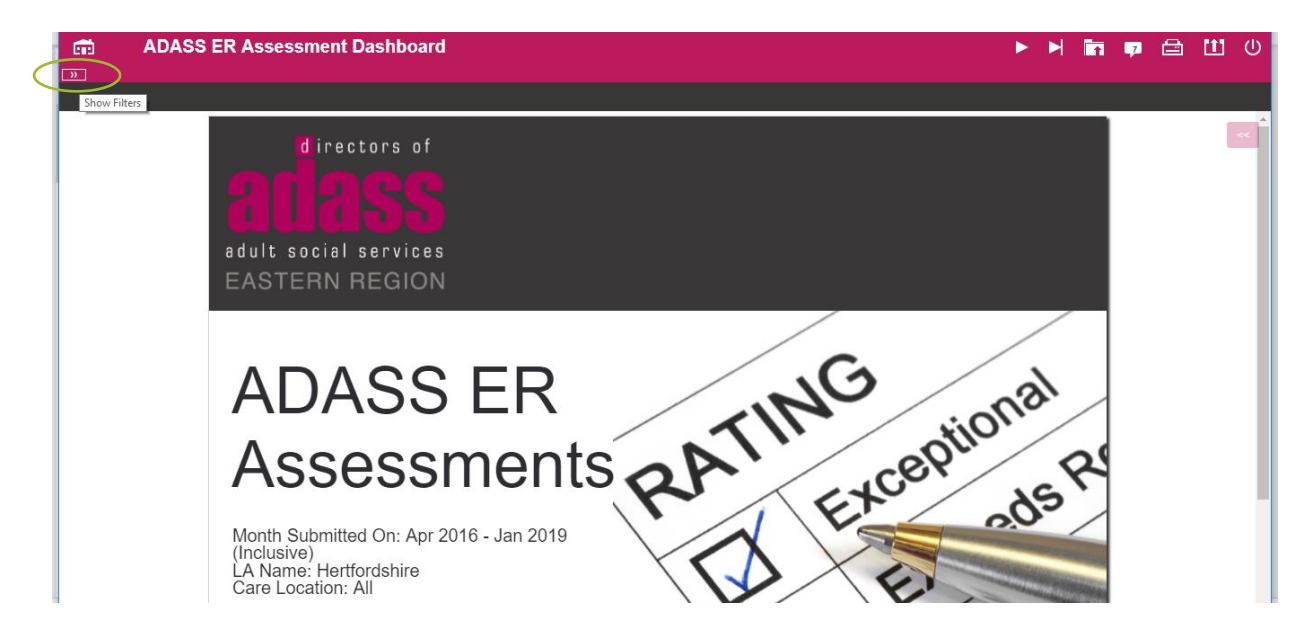

# **Filtering the Report**

The report will enable you to view how a location compares to your selections within the Local Authority, enabling you to look at Domain and Standard results averaged over your selected criteria. Your overall criteria are selected using the filters provided:

- 1. Select the **Date Range** that you want your report to cover. This is the date range in which the ADASS Assessment Reports were *published*.
- 2. Select the LA Name, the Local Authority area in which the locations are assessed. You must select at least one Local Authority.
- 3. You may select specific **Care Locations** to compare. From within the report you will then be able to compare a specific location with the average results of all the selected locations.
- 4. You may filter for one or more **Questionnaire Titles** if you wish to compare the results of selected templates to compare a type of service delivery. You must ensure that the templates selected are used within the LA Name and Care Locations selected.

Select **Clear Filters** to reset your filters. Select the **Hide Filters** << icon or **Filter** to view the results.

| 💼 🛛 ADASS ER /                                              | Asse | ssment D | Dashboard  |                                                              |
|-------------------------------------------------------------|------|----------|------------|--------------------------------------------------------------|
|                                                             |      | $\sim$   | <li> </li> |                                                              |
| FILTERS - Active                                            | •    | ]        |            |                                                              |
| Month Submitted On<br>Jan 2018<br>To<br>Jan 2019<br>LA Name |      |          |            | dire<br>adult socia                                          |
| Care Location                                               |      | •        |            | EASTERN                                                      |
| Questionnaire Title                                         |      | •<br>•   |            | AD/                                                          |
|                                                             |      |          |            | Ass                                                          |
| Clear Filters                                               | (    | Filter   | )          | Month Submit<br>(Inclusive)<br>LA Name: Nor<br>Care Location |

### **Interpreting the Report**

The report is split into three areas:

- 1. **Domain Rating** you can select a Care Location and view the overall Rating and Rating over each of the five Domains
- 2. **Average Domain Rating** shows the Average domain rating percentage of the selected LA Name and Care Locations
- 3. **Average Standard Score** shows the average score for each included standard over the selected LA Name and Care Locations

| 1 |         |                                     | 1 Domai         | in Rating      |                          | 1            |             | Standard Score 3                                          |       |
|---|---------|-------------------------------------|-----------------|----------------|--------------------------|--------------|-------------|-----------------------------------------------------------|-------|
|   | C       | are Location                        | 1               | 2 3            | 9 10 11 12 13 14<br>Rati | ng l         | Standard    | Standard Description                                      | Score |
|   | π       | e Old Rectory Care                  | Home            |                |                          |              | Standard 01 | Respecting and Involving Service Users                    | 75%   |
|   |         |                                     |                 |                |                          |              | Standard 02 | Consent                                                   | 79%   |
|   | ⊡⊂<br>M | main Rating<br>Itch Style Condition | n Label Matel   | h Parameters   |                          |              | Standard 03 | Care and Welfare of Service Users                         | 64%   |
|   |         | Poor                                | Requires Im     | provement      | Good 🛃                   | Excellent    | Standard 04 | Meeting Nutritional Needs                                 | 81%   |
|   | 1009    |                                     |                 |                |                          |              | Standard 05 | Co-operating with other Providers                         | 42%   |
|   | 1007    |                                     |                 |                |                          |              | Standard 06 | Safeguarding People who use the Service from Abuse        | 74%   |
| Ģ | 809     |                                     |                 |                |                          |              | Standard 07 | Cleanliness and Infection Control                         | 80%   |
|   |         | 77%                                 | 75%             | 81%            | 72%                      | 74%          | Standard 08 | Management of Medicines                                   | 78%   |
|   | 609     |                                     |                 |                |                          | •• •••       | Standard 09 | Safety and Suitability of Premises                        | 84%   |
|   |         |                                     |                 |                |                          |              | Standard 10 | Safety, Availability and Suitability of Equipment         | 88%   |
|   | 409     |                                     |                 |                |                          |              | Standard 11 | Requirements Relating to Staff Recruitment                | 68%   |
|   | 209     |                                     |                 |                |                          |              | Standard 12 | Staffing and Staff Deployment                             | 70%   |
|   |         |                                     |                 |                |                          |              | Standard 13 | Staff Support                                             | 77%   |
|   | 09      | 1 Involvement and                   | 2 Percepalized  | 2 Safaquardina | 4 Suitability of         | 5 Quality of | Standard 14 | Assessing and Monitoring the Quality of Service Provision | 74%   |
|   |         | Information                         | Care and Suppor | t and Safety   | Staffing                 | Management   | Standard 15 | Using Information and Dealing with Complaints             | 71%   |
|   |         |                                     |                 | Domain Score   |                          |              | Standard 16 | Records                                                   | 77%   |

#### **Domain Rating**

The **Domain Rating** for the selected Care Location. Use the << icon or >> icon to scroll through the location numbers. Select a **Care Location Number** to view the overall rating and ratings over the five domain areas. A **Key** to the individual rating is also displayed.

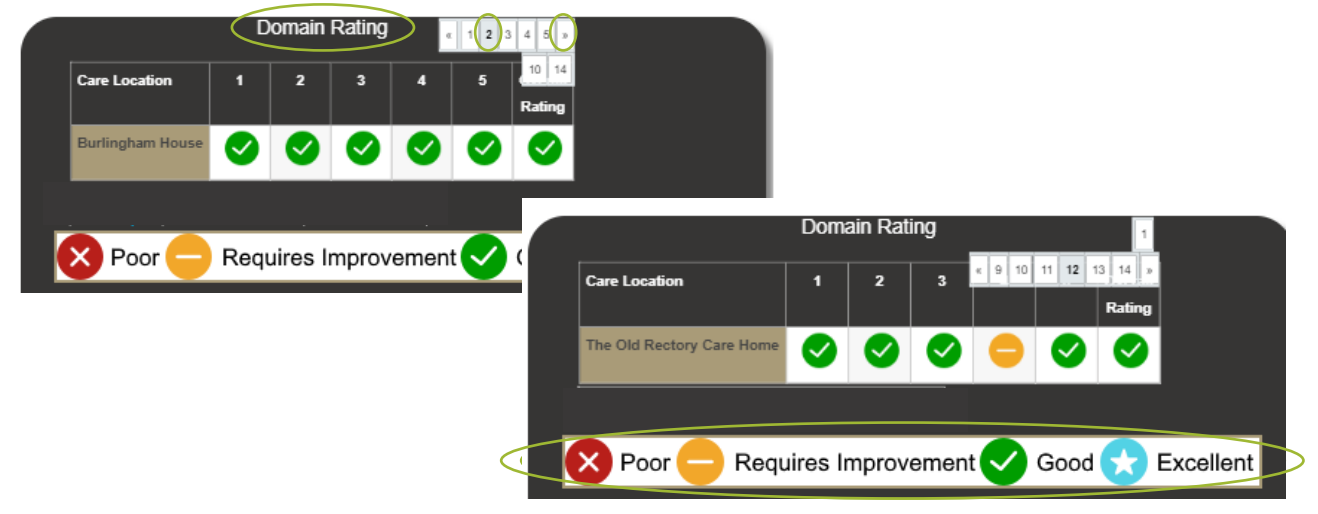

#### Domain Score

The average percentage **Domain Score** over the Region and filtered Locations/Questionnaires is shown. Double click on a **domain** to view a breakdown of the Results for each assessment.

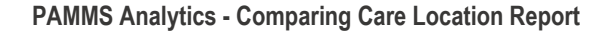

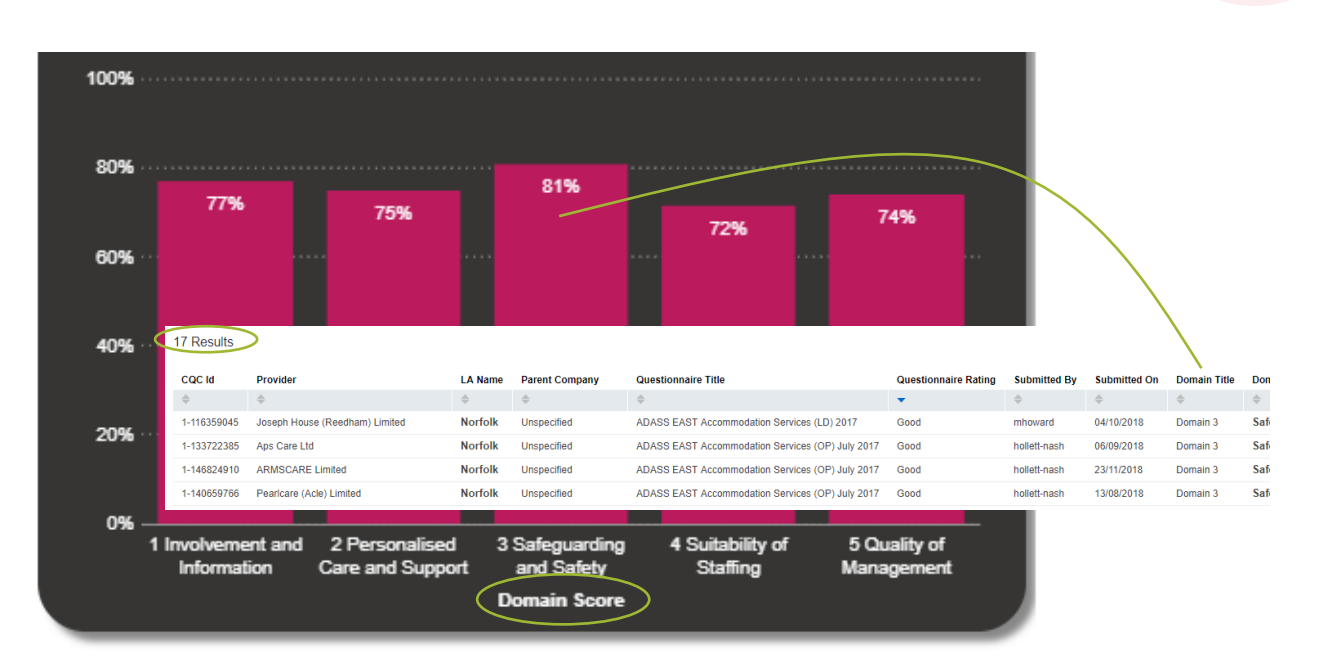

#### **Standard Scores**

The Average Percentage Score for each Standard is shown over the Region and filtered Locations/Questionnaires. The colour of the Score indicates the average rating against that standard:

- Blue Excellent
- Green Good
- Amber Requires Improvement
- Red Poor

Click the > icon to view the **Standard Score** information as a bar chart. Double click on a **Standard** to view the assessment results for that standard over the Region and filtered Locations/Questionnaire.

#### PAMMS Analytics - Comparing Care Location Report

|             | Standard Score                                            |       | /                    | Stand      | ard Sc     | ore               |                   |                       |
|-------------|-----------------------------------------------------------|-------|----------------------|------------|------------|-------------------|-------------------|-----------------------|
| Standard    | Standard Description                                      | Score | /_                   |            |            |                   |                   |                       |
| Standard 01 | Respecting and Involving Service Users                    | 75%   | Standard 01          |            |            |                   | 75                |                       |
| Standard 02 | Consent                                                   | 79%   | Standard 02          |            | 6          | 84                | 19                |                       |
| Standard 03 | Care and Welfare of Service Users                         | 64%   | Standard 04          |            |            | 01                | 81                |                       |
| Standard 04 | Meeting Nutritional Needs                                 | 81%   | Standard 05          |            | 42         |                   |                   |                       |
| Standard 05 | Co-operating with other Providers                         | 42%   | Standard 06          |            |            |                   | 74                |                       |
| Standard 06 | Safeguarding People who use the Service from Abuse        | 74%   | 을 Standard 07        |            |            |                   | 80                |                       |
| Standard 07 | Cleanliness and Infection Control                         | 80%   | ਸ਼ੇ Standard 08<br>ਇ |            |            |                   | 78                |                       |
| Standard 08 | Management of Medicines                                   | 78%   | Standard 09          |            |            | _                 | 8                 | 4                     |
| Standard 09 | Safety and Suitability of Premises                        | 84%   | Standard 10          |            |            |                   | 20                |                       |
| Standard 10 | Safety, Availability and Suitability of Equipment         | 88%   | Standard 12          |            |            |                   | 70                |                       |
| Standard 11 | Requirements Relating to Staff Recruitment                | 68%   | Standard 13          |            |            |                   | 77                |                       |
| Standard 12 | Staffing and Staff Deployment                             | 70%   | Standard 14          |            |            |                   | 74                |                       |
| Standard 13 | Staff Support                                             | 77%   | Standard 15          |            |            |                   | 71                |                       |
| Standard 14 | Assessing and Monitoring the Quality of Service Provision | 74%   | Standard 16          |            |            |                   | 77                |                       |
| Standard 15 | Using Information and Dealing with Complaints             | 71%   | , °                  | 20<br>Poor | 40         | 60<br>Requires In | 80<br>nprovementG | 100<br>Jood Excellent |
| Standard 16 | Records                                                   | 77%   |                      |            | E Standard | d Score (%)       |                   |                       |

|     |        | Questionnaire Rating | Submitted By | Submitted On | Domain Title | Domain Description      | Domain Rating        | Standard Title | Standard Description                       | Standard Rating      |
|-----|--------|----------------------|--------------|--------------|--------------|-------------------------|----------------------|----------------|--------------------------------------------|----------------------|
|     |        | \$                   | \$           | \$           | \$           | \$                      | \$                   | ÷              | \$                                         | \$                   |
| J   | y 2017 | Requires Improvement | hollett-nash | 24/07/2018   | Domain 4     | Suitability of Staffing | Requires Improvement | Standard 11    | Requirements Relating to Staff Recruitment | Requires Improvement |
| 01  | 17     | Poor                 | mhoward      | 13/11/2018   | Domain 4     | Suitability of Staffing | Poor                 | Standard 11    | Requirements Relating to Staff Recruitment | Poor                 |
| , J | y 2017 | Requires Improvement | hollett-nash | 09/11/2018   | Domain 4     | Suitability of Staffing | Requires Improvement | Standard 11    | Requirements Relating to Staff Recruitment | Requires Improvement |
| )1  | 17     | Good                 | mhoward      | 04/10/2018   | Domain 4     | Suitability of Staffing | Good                 | Standard 11    | Requirements Relating to Staff Recruitment | Good                 |
| al. | y 2017 | Requires Improvement | aholt        | 07/12/2018   | Domain 4     | Suitability of Staffing | Requires Improvement | Standard 11    | Requirements Relating to Staff Recruitment | Requires Improvement |
|     |        |                      |              |              |              |                         |                      |                |                                            |                      |

# 6.Regional Summary Report

The ADASS ER Summary Dashboard report enables you to compare Domain and Standard information for all Local Authorities or selected Local Authority locations over your region. Select **View**.

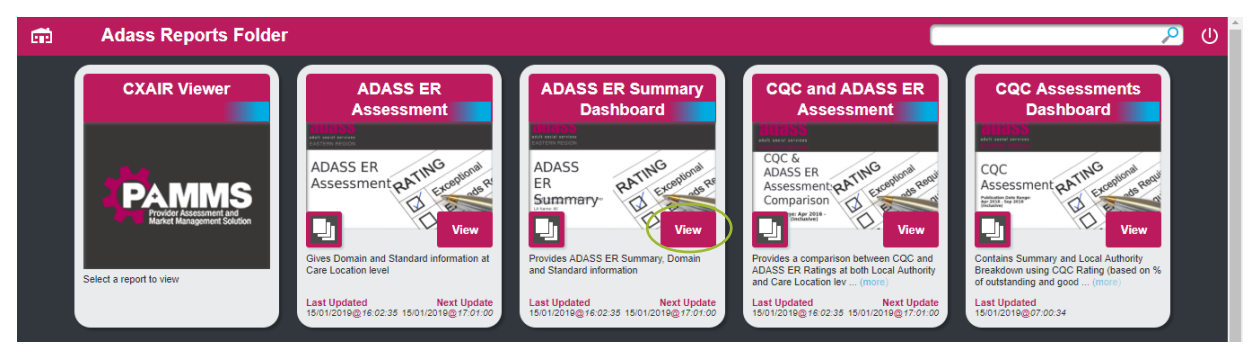

#### Select the **Show Filters** >> icon:

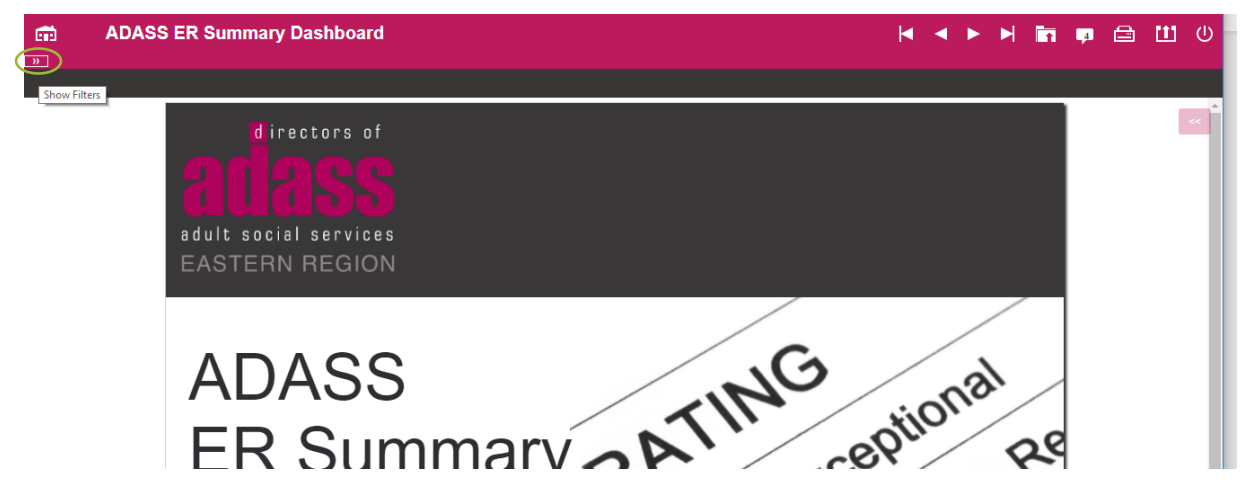

# **Filtering the Report**

The report will enable you to view how all Local Authorities or selected Local Authorities compare over your region, enabling you to look at Domain and Standard results averaged over your selected criteria. Your overall criteria are selected using the filters provided:

- 1. Select the **Date Range** that you want your report to cover. This is the date range in which the ADASS Assessment Reports were **published**.
- 2. Tick each LA Name option that you wish to include in your summary. Do not select any of the options if you wish to compare all the Local Authorities in your region.
- You may filter for one or more Questionnaire Titles if you wish to compare a type of service delivered in the selected Local Authorities. You must ensure that the templates selected are used within the Local Authorities selected.

Select **Clear Filters** to reset your filters. Select the **Hide Filters** << icon or **Filter** to view the results.

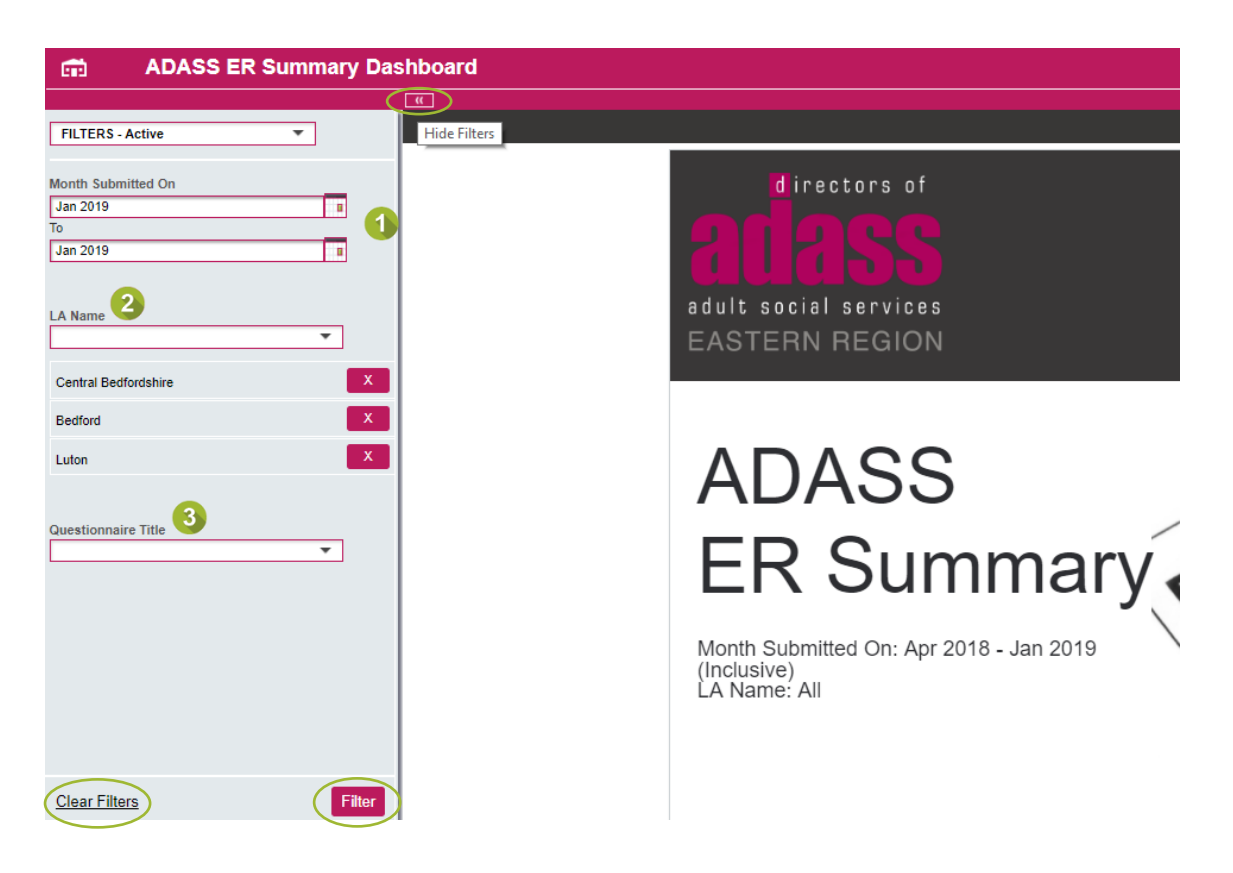

### **Interpreting the Report**

The report is split into three areas:

- Summary
- Domain Level
- Standard Level

#### Summary

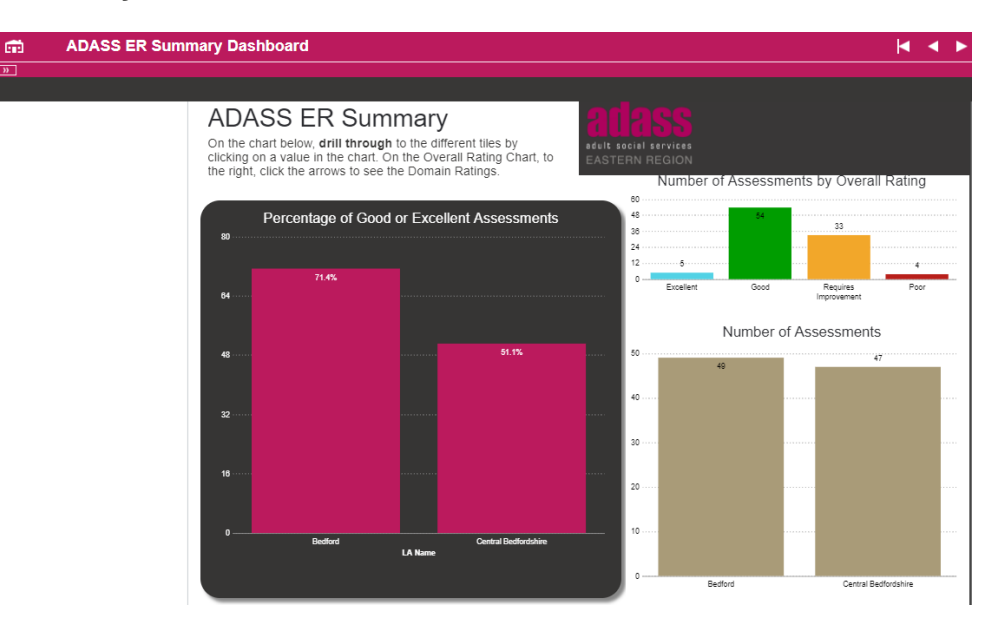

The left section of the Summary Report contains the percentage of Good and Excellent rated assessments for each of the selected Local Authorities in the region.

Click on the > icon to break this down into the locations which have been assessed. The Average Domain Score (over the five Domains) is shown for each location. Select the > icon or page number to scroll through the locations.

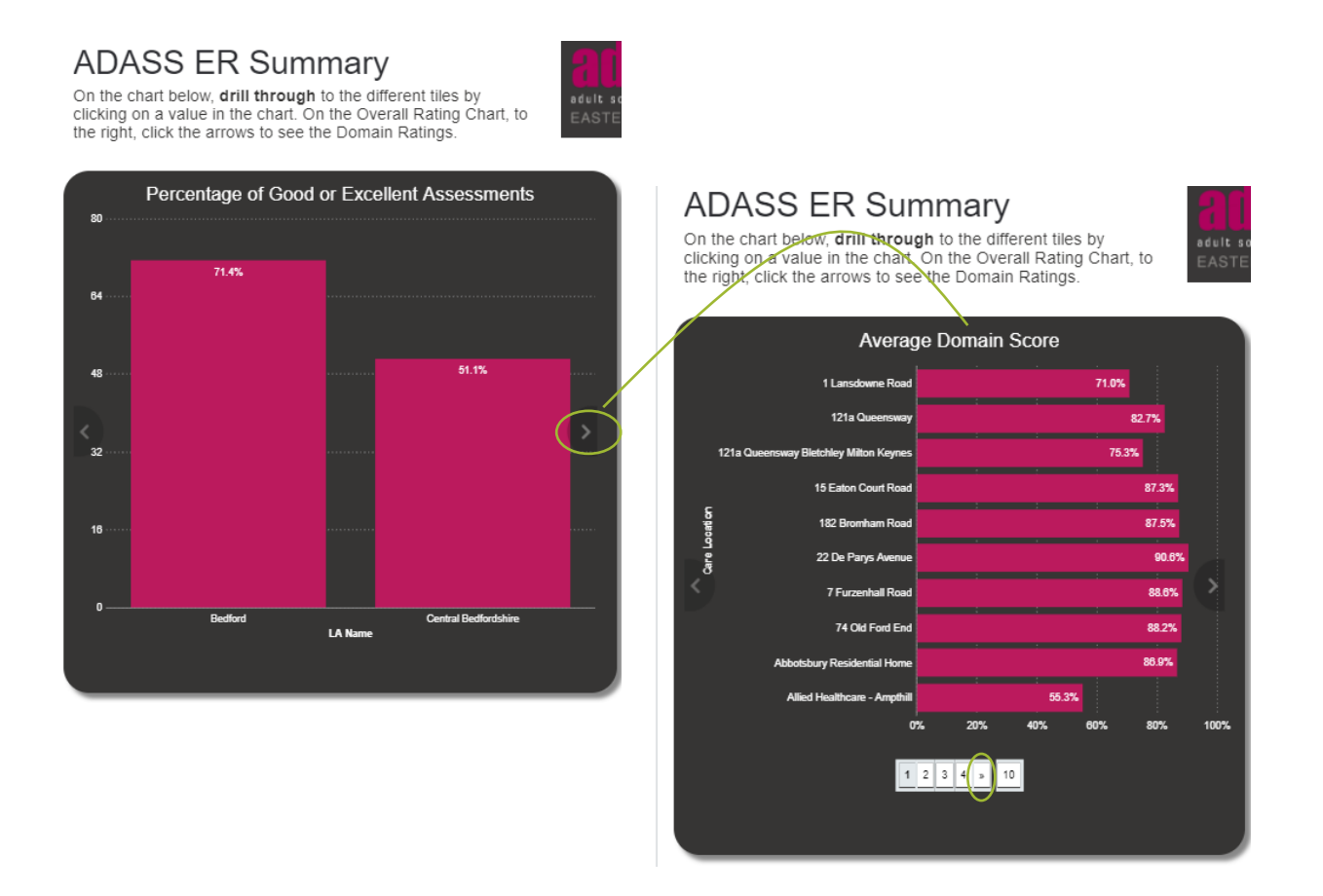

Select the > icon again, to view the score for each domain at the location.

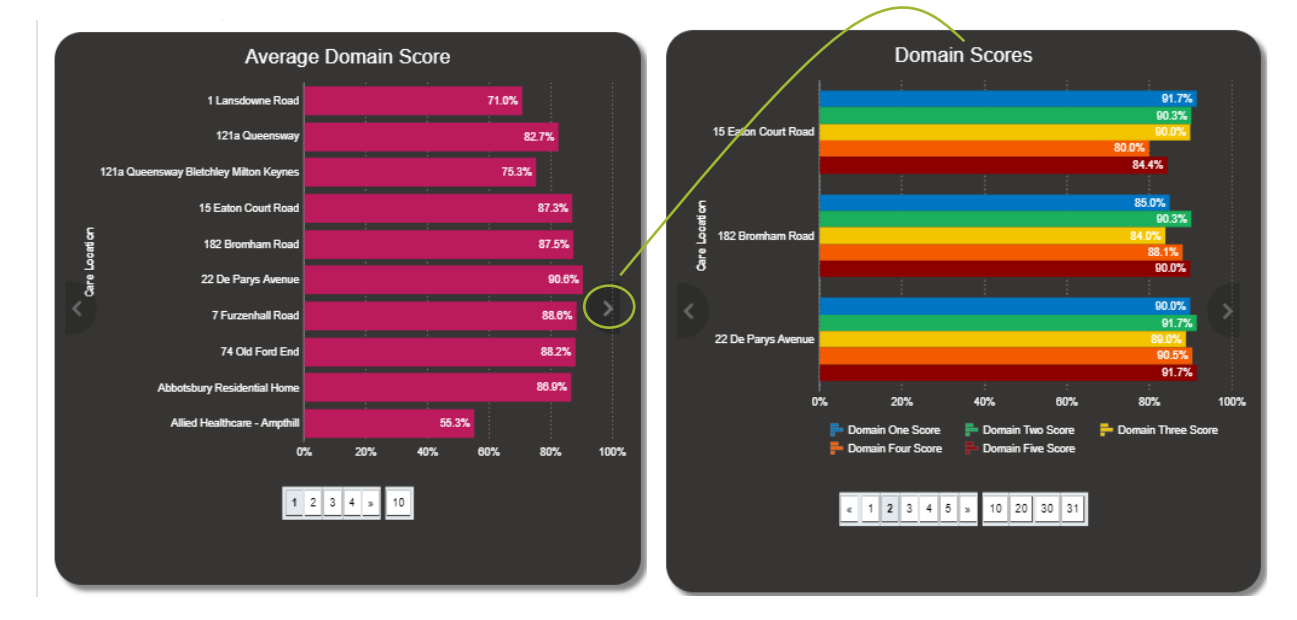

On the top, right of the Summary, you have the number of assessments, combined for all Local Authorities, by each of the **Overall Ratings** (for the assessments). Click the **>** icon to view by the number of **Domain Ratings**.

At the bottom, right of the Summary, the total **Number of Assessments** for each selected Local Authority is displayed.

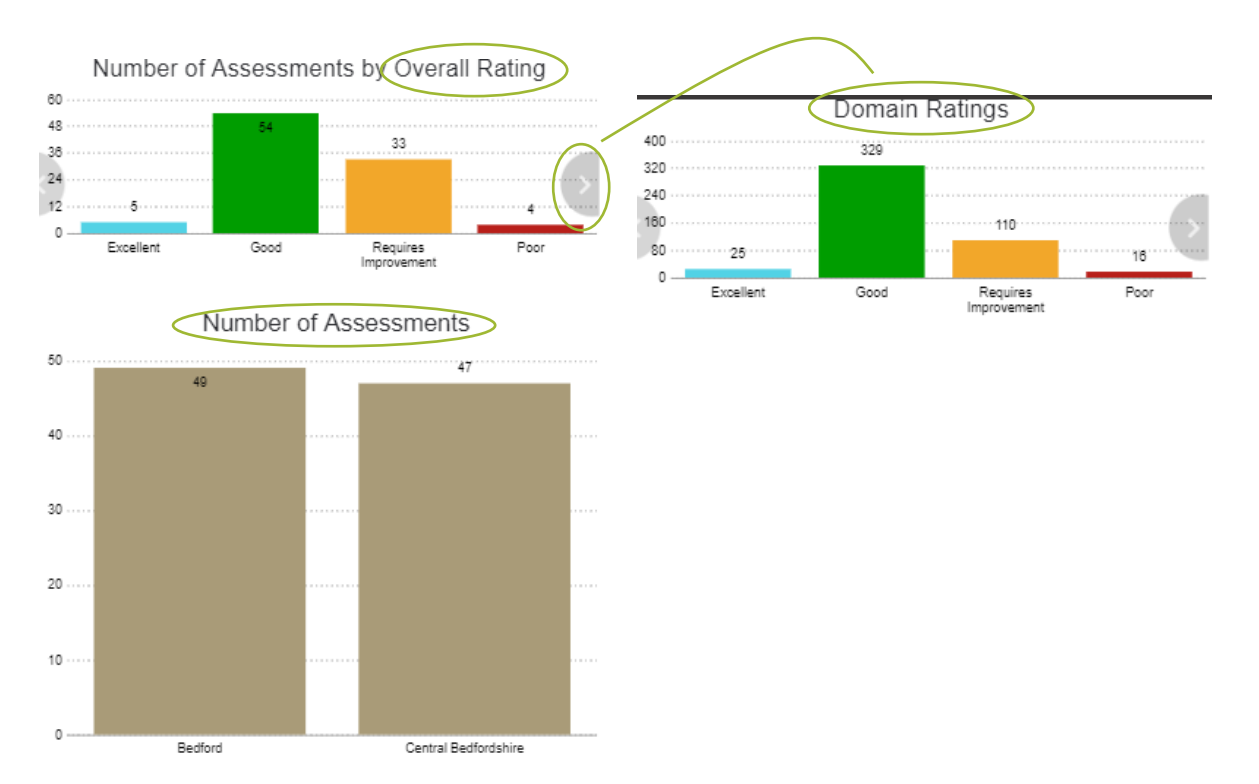

#### **Domain Level**

ADASS ER Domain Level

The **Domain Level** Summary displays, for each selected Local Authority, the percentage of Good and Excellent rating for each Domain and the Overall Rating.

irectors of

| the chart below, <b>drill through</b> to the different tiles by clicking<br>a value in the chart. The Overall Rating gives us the percentage<br>Sood or Excellent Assessment ratings, the Domain Ratings are<br>percentage of Good or Excellent Domain ratings. |                    |                          |                            |                            |                          |                          |                   |  |  |
|----------------------------------------------------------------------------------------------------|--------------------|--------------------------|----------------------------|----------------------------|--------------------------|--------------------------|-------------------|--|--|
|                                                                                                    |                    | Percentage of            | Good or Exce               | ellent Domain              | Ratings                  |                          |                   |  |  |
|                                                                                                    | Domain 1           | Domain 2                 | Domain 3                   | Domain 4                   | Domain 5                 | Total                    | :                 |  |  |
| LA Name                                                                                                    | Involvement<br>and | Personalised<br>Care and | Safeguarding<br>and Safety | Suitability of<br>Staffing | Quality of<br>Management | Number of<br>Assessments | Overall<br>Rating |  |  |
|                                                                                                    |                    | Support                  | 00.49                      | 75.50                      | 77.0%                    |                          | 74.00             |  |  |
| Bedford                                                                                                    | 79.6%              | 87.8%                    | 69.4%                      | 75.5%                      | 77.6%                    | 49                       | /1.4%             |  |  |
| Central Bedfordshire                                                                                                    | 74.5%              | 89.4%                    | 68.1%                      | 53.2%                      | 61.7%                    | 47                       | 51.1%             |  |  |
| Total                                                                                                    | 77.1%              | 88.5%                    | 68.8%                      | 64.6%                      | 69.8%                    | 96                       | 61.5%             |  |  |

Click on any **cell** to view a breakdown of that percentage by Provider Location. Click on a **Location bar** to view a breakdown of the percentage of Good and Excellent scores based on the Standards included in that Domain.

#### **PAMMS Analytics - Regional Summary Report**

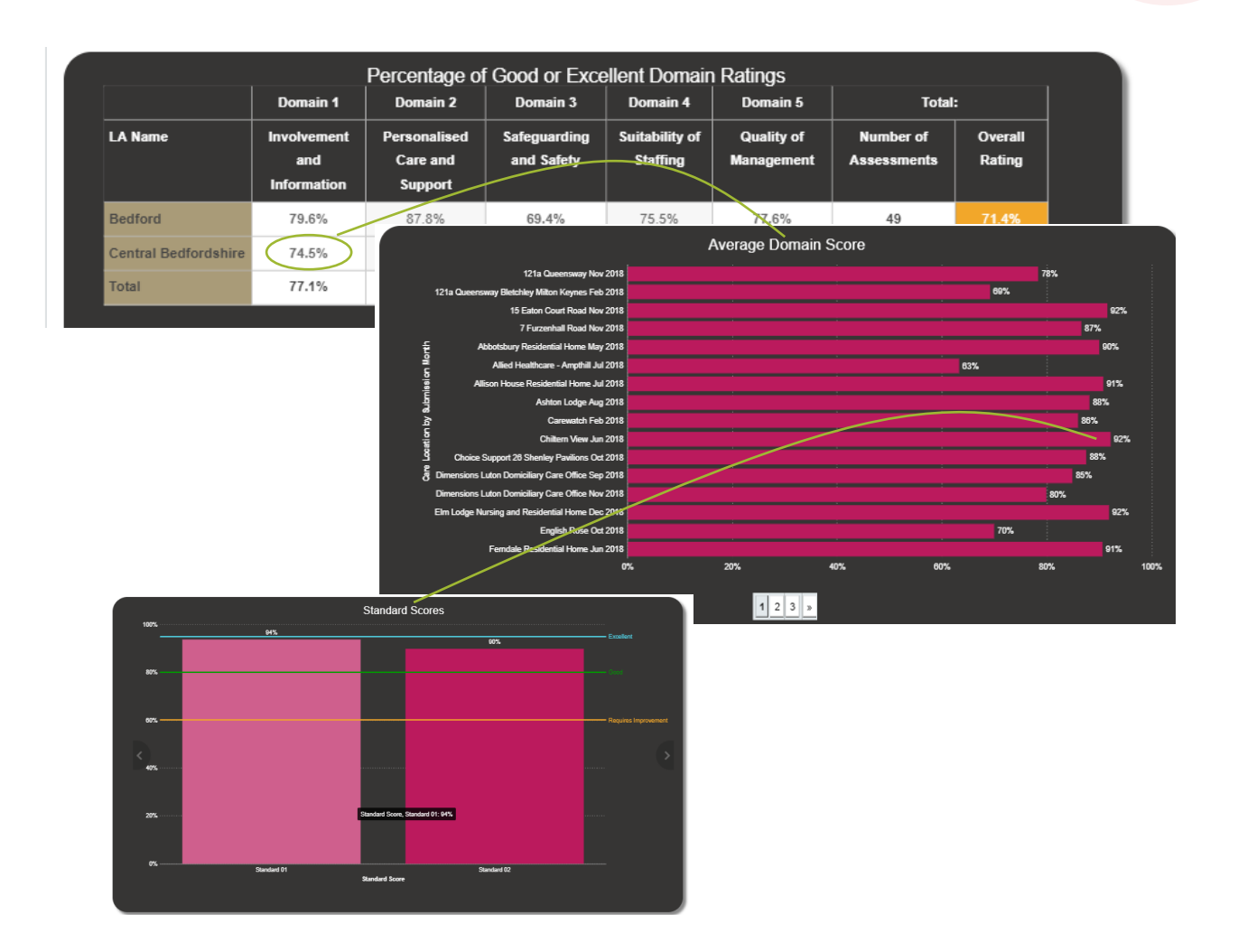

#### **Standard Level**

The **Standard Level** Summary displays the percentage of Good and Excellent scores for each Standard based on all the selected Local Authorities. Click the > icon to view the standards achieving Good or Excellent scores broken down by local authority.

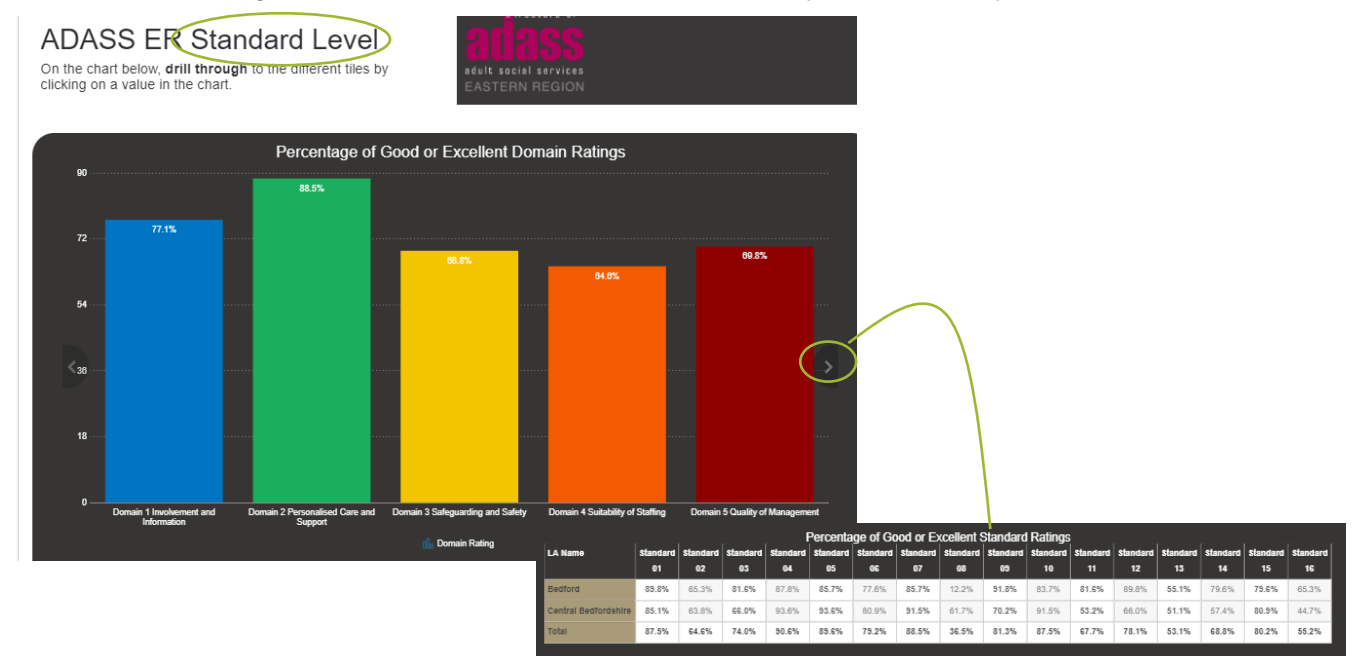

Click on a specific **Domain** to view the percentage of Good and Excellent Standards making up the Domain Rating, broken down by Local Authority.

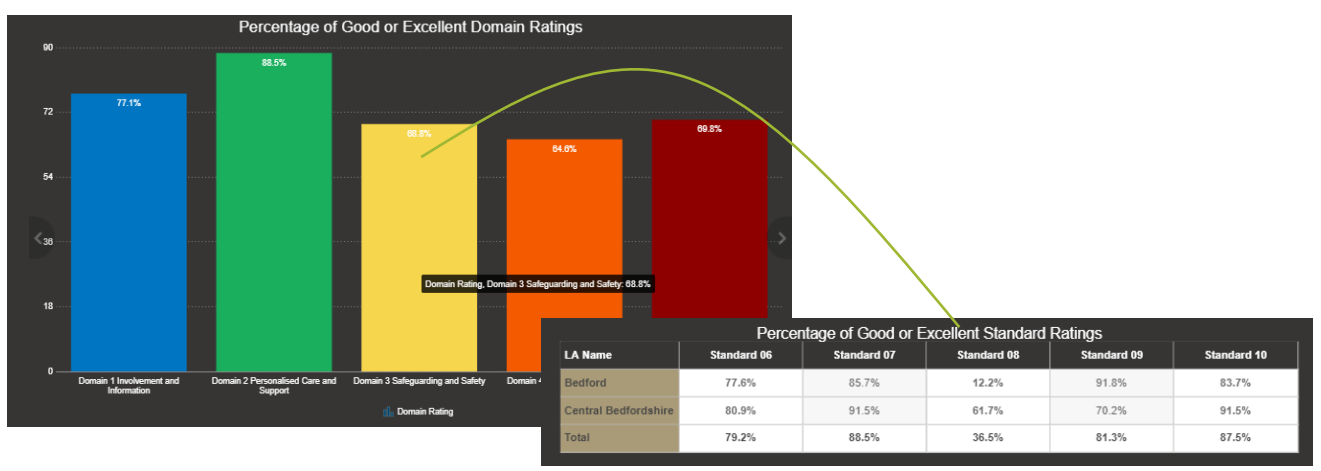

# 7.CQC and PAMMS Assessment Comparison Report

The CQC and ADASS ER Assessment report enables you to compare CQC Assessments with PAMMS ADASS Assessments. Select **View**.

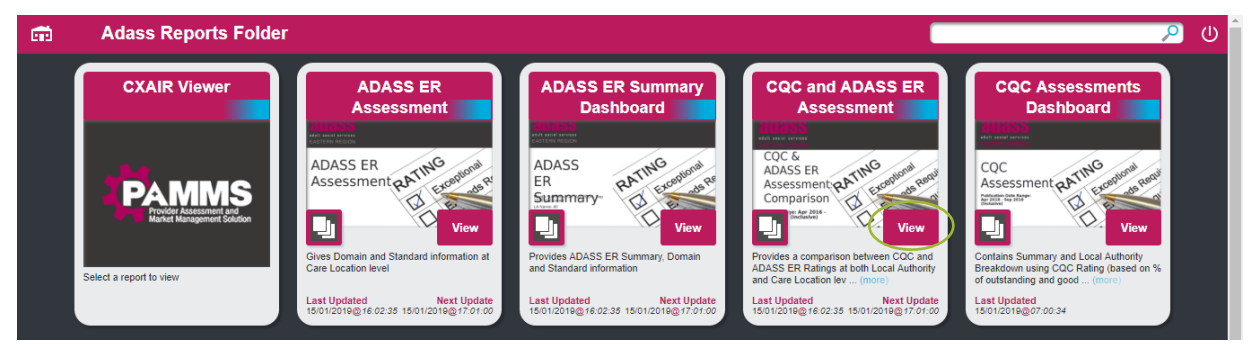

#### Select the **Show Filters** >> icon:

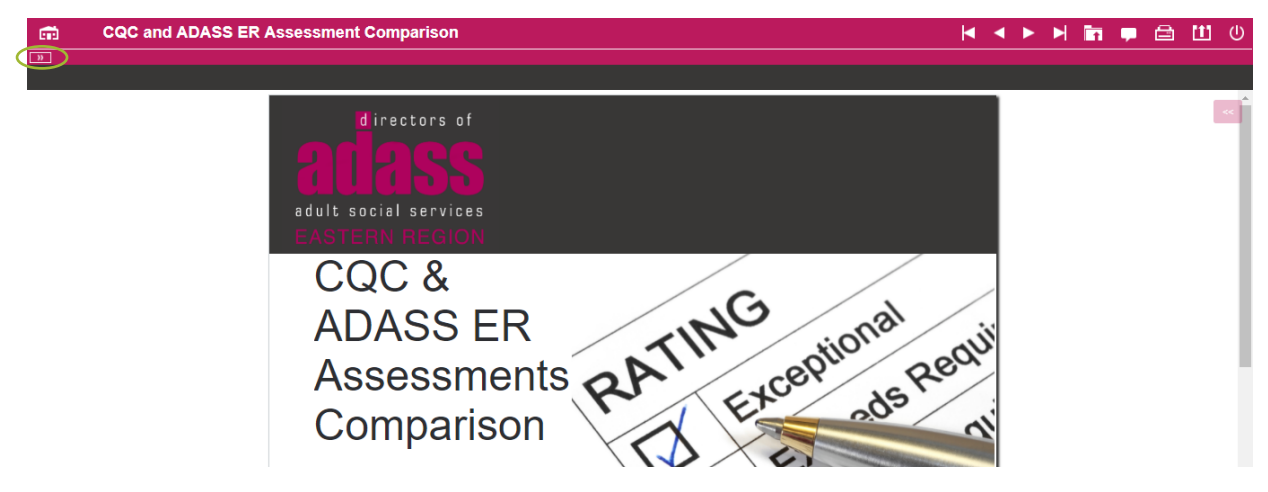

### **Filtering the Report**

The report will enable you to Compare CQC and PAMMS ADASS assessment ratings for Local Authorities. Your overall criteria are selected using the filters provided:

- 1. Select the **Date Range** that you want your report to cover. This is the date range in which the CQC and ADASS Assessment Reports were published.
- 2. Select each LA Name you want to compare. Do not make a selection if you wish to compare all Local Authorities in your region.
- 3. There is an option to select specific **Care Locations** to include. *This should not be used in the current version of PAMMS Analytics.*
- 4. You may filter for one or more **Questionnaire Titles** if you wish to compare the results of selected templates to compare a type of service delivery. You must ensure that the templates selected are used within the LA Name and Care Locations selected.

Select **Clear Filters** to reset your filters. Select the **Hide Filters** << icon or **Filter** to view the results.

| FILTERS - Active       |                                                |
|------------------------|------------------------------------------------|
| ate Range<br>Jan 2018  | directors of                                   |
| ccal Authority 2       | adult social services<br>EASTERN REGION        |
| 3edford X              | CQC &                                          |
| Central Bedfordshire X | ADASS ER                                       |
| are Location 3         | Assessments                                    |
| uestionnaire Title 4   | Comparison                                     |
| •                      | Date Range: Apr 2018 - Jan<br>2019 (Inclusive) |
|                        |                                                |

### **Interpreting the Report**

The report provides a **Local Authority Comparison**. On the left, the percentage of Assessments achieving a Good or Outstanding CQC ratings for each selected Local Authority is displayed. On the right, the percentage of Assessments achieving a Good or Excellent PAMMS ADASS ratings for each selected Local Authority is displayed.

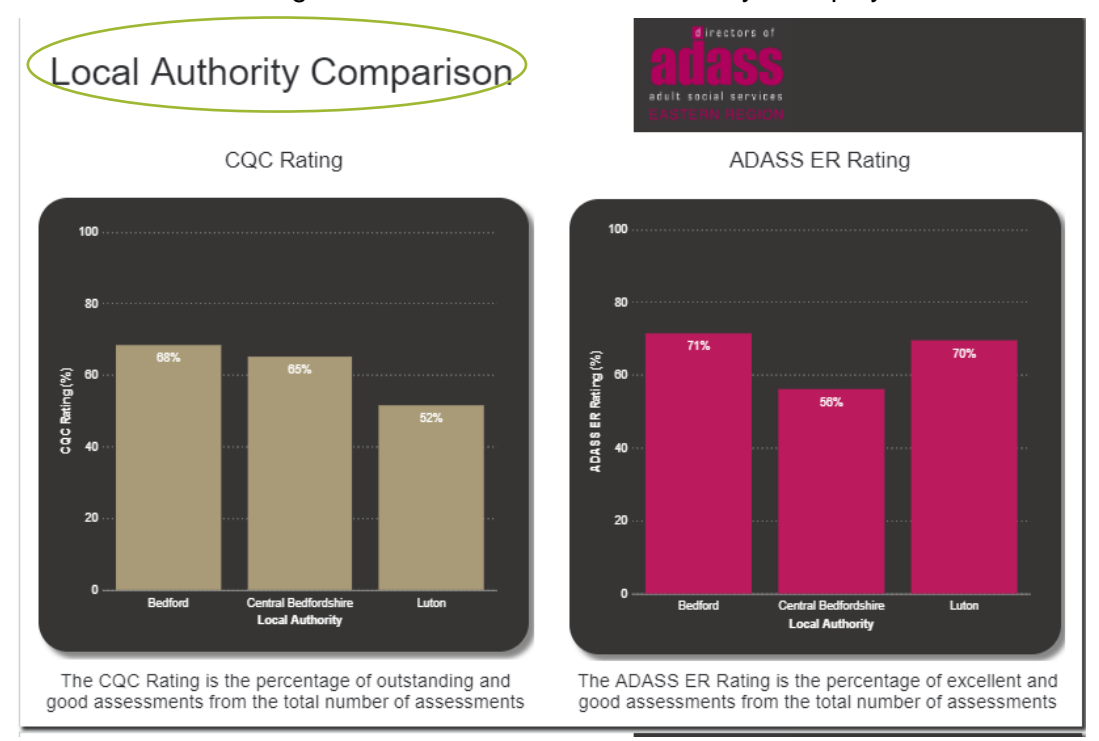

When you scroll down the report, you can view a comparison for each selected **Local Authority**. You can view the CQC and PAMMS ADASS ratings for each location. Click > or a different **page number** to view the next locations.

On the right, the number of Locations receiving each rating is shown. Select the > icon to switch between CQC and PAMMS ADASS ratings.

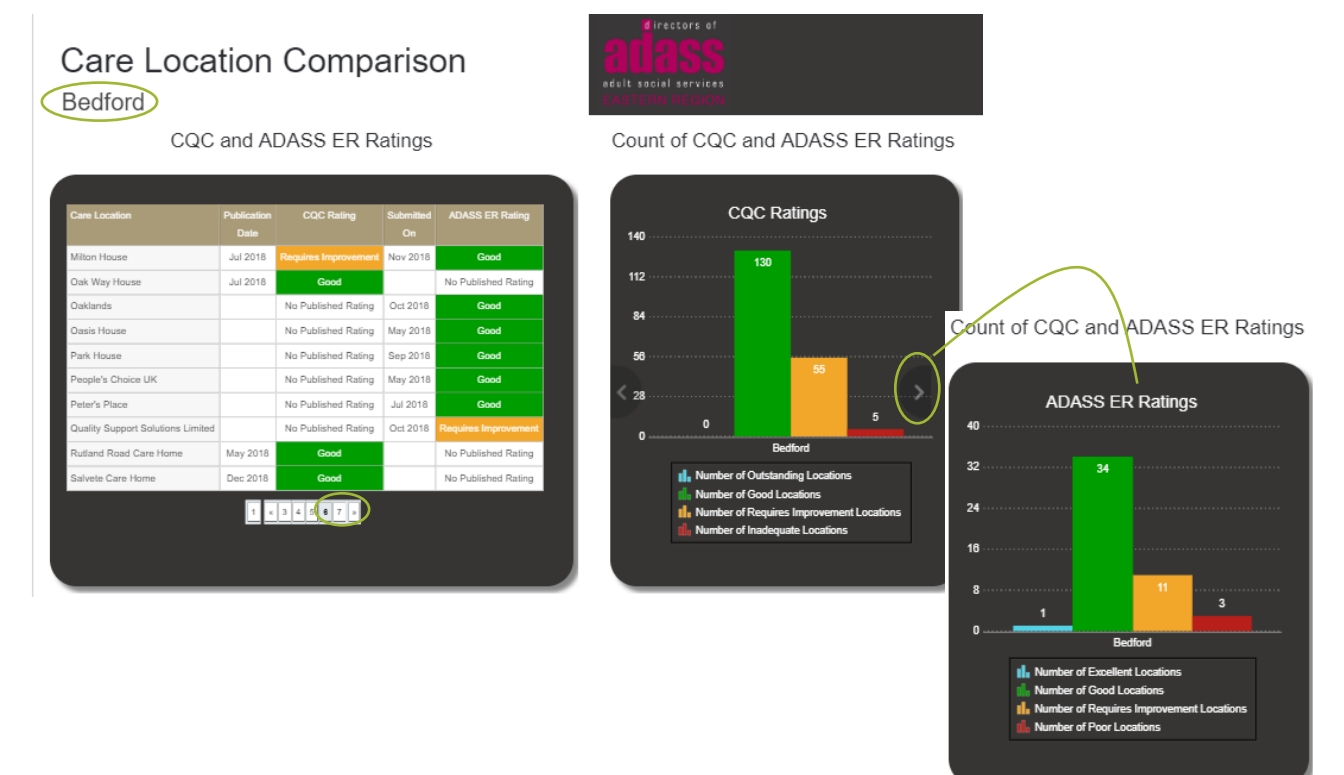

# 8.CQC Assessment Report

The CQC Assessments Dashboard report enables you to view CQC Assessments for your region or selected Local Authorities. Select **View**.

| ŵ | Adass Reports Folder                                                                                                    |                                                                                                    |                                                                                                    |                                                                                                    |                                                                                                    |  |  |  |  |  |
|---|----------------------------------------------------------------------------------------------------|----------------------------------------------------------------------------------------------------|----------------------------------------------------------------------------------------------------|----------------------------------------------------------------------------------------------------|----------------------------------------------------------------------------------------------------|--|--|--|--|--|
|   | CXAIR Viewer                                                                                                    | ADASS ER<br>Assessment                                                                              | ADASS ER Summary<br>Dashboard                                                                                                    | CQC and ADASS ER<br>Assessment                                                                                                    | CQC Assessments<br>Dashboard                                                                                                    |  |  |  |  |  |
|   | Contraction of the second second seco | ADASS ER<br>Assessment Antheorem<br>Seven Domain and Standard Information at<br>Care Location level | ADASS<br>Examples of the constraint of the constraint of the constrai | ADASS ER and participation of the second second sec | COC<br>Assessment and the advector of the advector of the advecto |  |  |  |  |  |

Select the **Show Filters** >> icon:

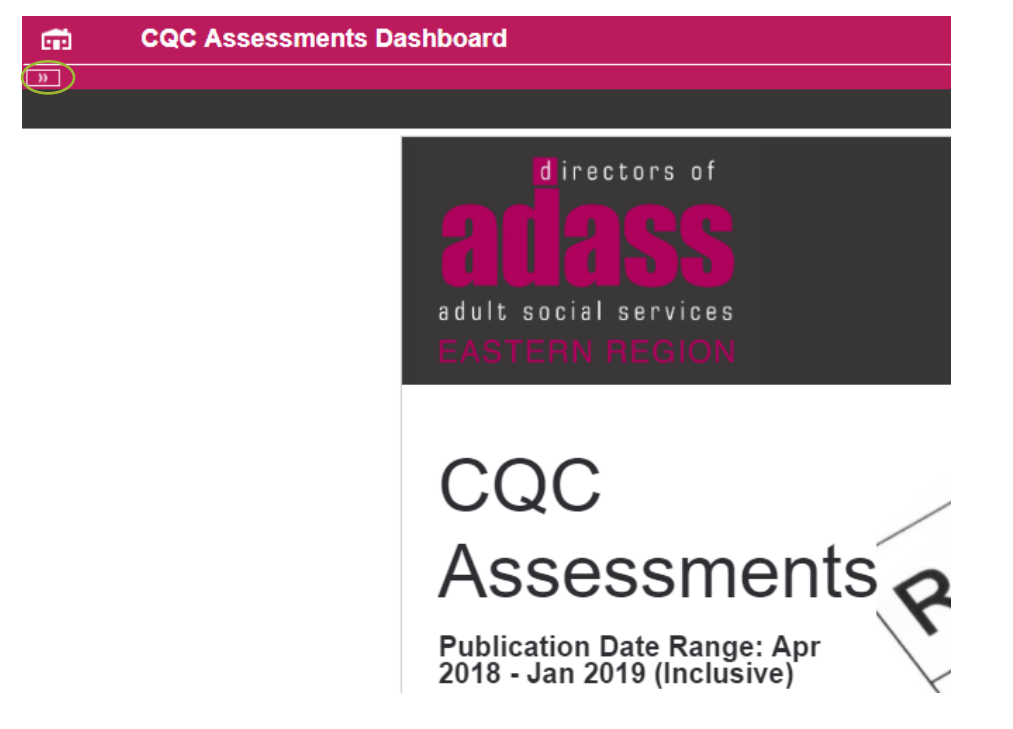

# **Filtering the Report**

The report shows CQC assessment ratings for selected Local Authorities. Your overall criteria are selected using the filters provided:

- 1. Select the **Date Range** that you want your report to cover. This is the date range in which the CQC Assessment Reports were published.
- 2. Select each LA Name you want to compare. Do not make a selection if you wish to compare all Local Authorities in your region.

Select **Clear Filters** to reset your filters. Select the **Hide Filters** << icon or **Filter** to view the results.

| CQC Assessments Dashboard                                           |                                                                          |
|---------------------------------------------------------------------|--------------------------------------------------------------------------|
| FILTERS - Active                                                    |                                                                          |
| Publication Date Range Jan 2017 To To TODAY U Local Authority       | directors of<br><b>adult social services</b><br>EASTERN REGION           |
| Buckinghamshire X<br>Cambridgeshire X<br>Essex X<br>Hertfordshire X | CQC                                                                      |
| Peterborough X<br>Southend-on-Sea X                                 | Assessment<br>Publication Date Range: Apr<br>2018 - Jan 2019 (Inclusive) |
| Thurrock X                                                          |                                                                          |
| Clear Filter                                                        |                                                                          |

### **Interpreting the Report**

The report provides a **CQC Overall Rating Summary** for each selected Local Authority, showing the percentage of Outstanding and Good assessments. On the right of the screen, this information is displayed as a column graph which includes the Number of Assessments carried out in that Local Authority.

#### CQC Overall Rating Summary

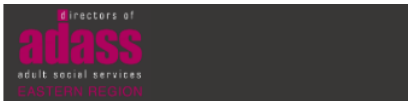

CQC Rating by Local Authority

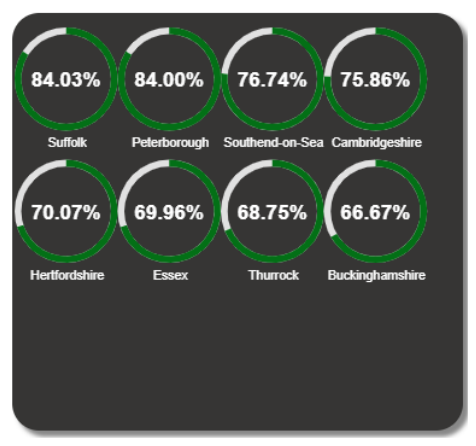

The CQC Rating is the percentage of outstanding and good assessments from the total number of assessments No of Assessments and Ratings by Local Authority

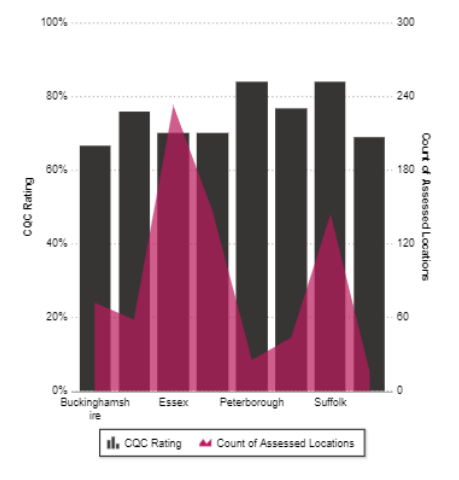

Click on a Local Authority to see a breakdown of each location's rating under the five Outcome areas:

| 84.0   | 3% 84.00% 76.7 | don-Sea Cambridgeshire    |                          |                              |              |                      |               |
|--------|----------------|---------------------------|--------------------------|------------------------------|--------------|----------------------|---------------|
|        | CQC Assessmen  | ts Dashboard              |                          |                              |              | ଓ 🖌 🖣 🖬 🖻            | 1 U           |
| Fertfo | 275 Results    | Location nome             | Location local Authority | Descrider name               | kay Quastian | key Questian Dating  | nublication + |
|        | ¢              | ©                         | ¢                        | ¢                            | ¢            | ¢                    | ¢             |
|        | 1-3797068245   | Newbrae Care Home Limited | Southend-on-Sea          | Newbrae Care Home Limited    | Safe         | Good                 | 18/07/2018    |
|        | 1-3797068245   | Newbrae Care Home Limited | Southend-on-Sea          | Newbrae Care Home Limited    | Well-led     | Good                 | 18/07/2018    |
|        | 1-3797068245   | Newbrae Care Home Limited | Southend-on-Sea          | Newbrae Care Home Limited    | Caring       | Good                 | 18/07/2018    |
|        | 1-3797068245   | Newbrae Care Home Limited | Southend-on-Sea          | Newbrae Care Home Limited    | Responsive   | Good                 | 18/07/2018    |
|        | 1-3797068245   | Newbrae Care Home Limited | Southend-on-Sea          | Newbrae Care Home Limited    | Effective    | Good                 | 18/07/2018    |
|        | 1-4250784259   | ECC Care                  | Southend-on-Sea          | Pro Solutions Ltd            | Safe         | Requires improvement | 20/11/2018    |
|        | 1-4250784259   | ECC Care                  | Southend-on-Sea          | Pro Solutions Ltd            | Well-led     | Good                 | 20/11/2018    |
|        | 1-4250784259   | ECC Care                  | Southend-on-Sea          | Pro Solutions Ltd            | Caring       | Good                 | 20/11/2018    |
|        | 1-4250784259   | ECC Care                  | Southend-on-Sea          | Pro Solutions Ltd            | Responsive   | Good                 | 20/11/2018    |
|        | 1-4250784259   | ECC Care                  | Southend-on-Sea          | Pro Solutions Ltd            | Effective    | Good                 | 20/11/2018    |
|        | 1-3840822186   | The Hollies               | Southend-on-Sea          | Eldercroft Care Home Limited | Safe         | Good                 | 17/08/2018    |

As you scroll down, you will see a summary for each Local Authority. This includes:

- 1. **CQC Rating** shows the **average score** for a Local Authority compared to other Local Authorities over the region. Click on the graph to view a breakdown of the locations and their ratings over the five Outcome areas
- 2. **Rating Percentages** shows the percentage of locations achieving Outstanding, Good, Requires Improvement and Inadequate ratings. Click on the graph to view a breakdown of the locations and their ratings over the five Outcome areas
- Rating by Location shows the rating for each location assessed in that Local Authority area. Select the > icon or a different page number to scroll through the locations. Click on a location to view their rating over the five Outcome areas

# CQC Local Authority Breakdown Essex

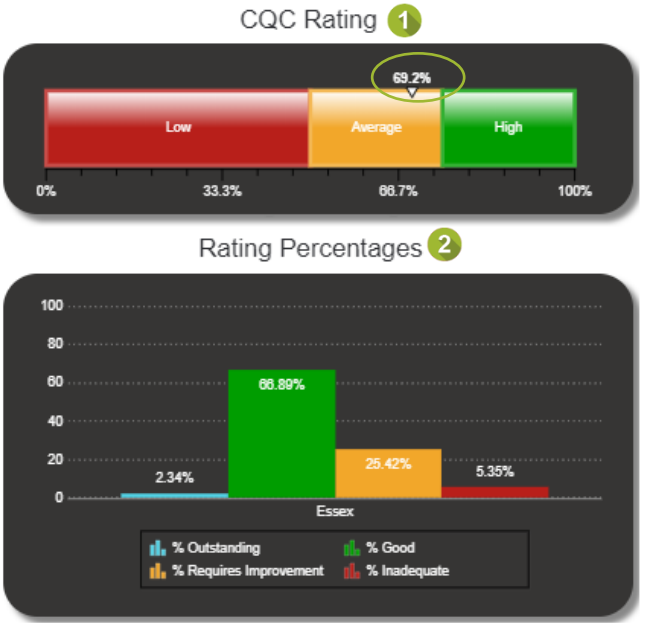

| Rating by Location 3     |                     |                      |  |  |  |  |  |
|--------------------------|---------------------|----------------------|--|--|--|--|--|
| Care Location            | Publication<br>Date | Overall Rating       |  |  |  |  |  |
| 1 Sewardstone Close      | Jan 2019            | Requires Improvement |  |  |  |  |  |
| 165 Point Clear Road     | Dec 2018            | Good                 |  |  |  |  |  |
| 21a Victoria Road        | Jan 2018            | Good                 |  |  |  |  |  |
| 26 Dugard Avenue         | May 2018            | Good                 |  |  |  |  |  |
| 268 Ashingdon Road       | Jun 2018            | Requires Improvement |  |  |  |  |  |
| 3 Broadway Chambers      | Dec 2018            | Requires Improvement |  |  |  |  |  |
| 3 Hainault Avenue        | Dec 2018            | Good                 |  |  |  |  |  |
| 4 Cottage Walk           | Mar 2018            | Good                 |  |  |  |  |  |
| 43a and 43b Morley Road  | Mar 2018            | Good                 |  |  |  |  |  |
| A PL+US Caring Service   | Jun 2018            | Good                 |  |  |  |  |  |
| A.M.D Care               | Nov 2018            | Good                 |  |  |  |  |  |
| Abbey Care Home          | Mar 2018            | Good                 |  |  |  |  |  |
| Acorn Lodge Care Home    | Apr 2018            | Good                 |  |  |  |  |  |
| Acorn Village            | Nov 2018            | Good                 |  |  |  |  |  |
| Admirals Reach Care Home | Oct 2018            | Good                 |  |  |  |  |  |
| 1 2 3 4 3 10 20          |                     |                      |  |  |  |  |  |

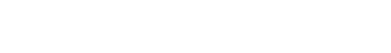

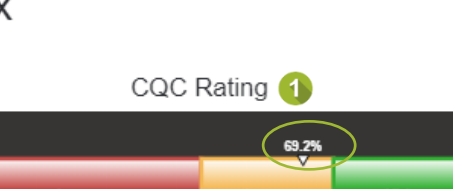

# 9. Further Support

If you require further support, log in to the HAS Technology Group Customer Portal:

https://has-customer-portal.assist.com/portal.

Search the Knowledge area using key terms.

| technology group Customer Portal<br>My Incidents New Incident Knowledge                                                                                    | Messages                                            | Tricla D. My Settings User Admin I | Cog Out |
|----------------------------------------------------------------------------------------------------|-----------------------------------------------------|------------------------------------|---------|
| Search the Knowledge Base for PAMMS -<br>Provider Returns                                                                                                  |                                                     | Ø                                  |         |
| Knowledge Base / Search Results (5)                                                                                                    |                                                     | Order by: Alphabetical 💌 🗮 🗄       | n       |
| Locality Admin Guide<br>Locality Admin Guide - 1 Introduction<br>Locality Admin Guide - 3 User Management<br>Locality Admin Guide - 4 Assessment Templates | Provider Guide<br>Provider Guide v2.01 (2.34MB pdf) |                                    |         |

If you can't find the information you are looking for, select the **New Incident** tab and **Report an Issue**.

| My Incidents                                                                                                    | Knowledge                         | Messages            |       |                          | Search | ٩ |
|----------------------------------------------------------------------------------------------------|-----------------------------------|---------------------|-------|--------------------------|--------|---|
| New Incident for PAMMS -                                                                                                    |                                   |                     |       |                          |        |   |
| Report an Issue Make a Suggestion                                                                                               |                                   |                     |       |                          |        |   |
| Give the issue a title                                                                                                    |                                   |                     |       |                          |        |   |
| CQC Average Rating                                                                                                    |                                   |                     |       |                          |        |   |
| Describe the issue Please can you explain the <u>CQC</u> Average Ratin                                                          | g shown in the CQ                 | Ç Assessment Dashbo | oard. |                          |        |   |
| Organisation Name 🔊                                                                                                    | Web Browser                       | Version 🕡           |       | Enviroment               |        |   |
| Wizzy Care                                                                                                    | Google Chro                       | me v.58.0           | ŧ     | Production Enviroment \$ |        |   |
| How many people does this affect?<br>Single Person Small User Group<br>How urgent is it?<br>Not Urgent Reasonably Urgent Cancel | ) Large User Group<br>Very Urgent | Unsure              |       |                          |        |   |

For Key Account Information, Technical Support and bespoke requirements, contact: Ben Chance, HAS Technology Limited – <u>ben.chance@hastec.ltd</u>.

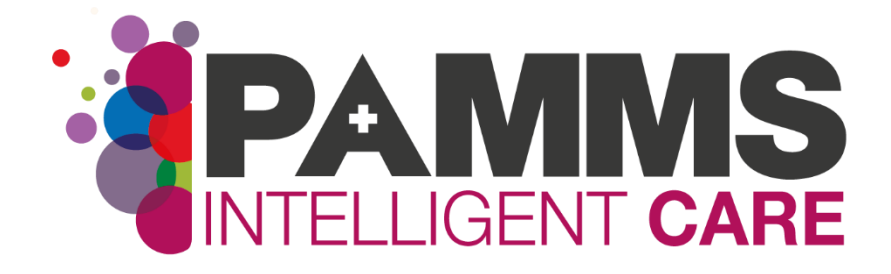

#### HASTEC Limited

Four Oaks House 160 Lichfield Road Sutton Coldfield West Midlands B74 2TZ

Tel: 0121 308 3010 Email: <u>ben.chance@hastec.ltd</u> Web: www.pamms.co.uk

> ©Copyright HASTEC Limited 2019 Not to be reproduced without permission. PAMMS v 2016.2.0.276